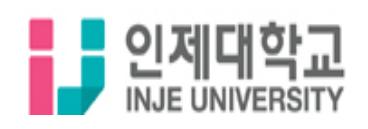

## 온라인 강의 로그인 및 수강신청 안내

| <b>()</b> 홈                              | 🖵 인강                                                                                                    |                |                                             |                                                        |
|------------------------------------------|----------------------------------------------------------------------------------------------------|----------------|---------------------------------------------|--------------------------------------------------------|
| 이제대학교<br>NJE UNIVERSITY CLICK!           |                                                                                                    |                |                                             | 1. 인제대학교 온라인 강의 페이지<br><u>http://injeu.npagoda.com</u> |
| Language<br>Experience Sp<br>Exper       |                                                                                                    |                |                                             | 2 . 인제대학교 온라인강의<br>첫 화면에서 인강을 클릭합니다.                   |
| Q 🖵 수강중강의 🕕 장바구니 🕕 루그인                   |                                                                                                    |                |                                             |                                                        |
| ♣ 마이페   옷 아이디 본인의 학번   음 비밀번호 본인의 학번     |                                                                                                    |                | 3. 로그인창을 클릭 후<br>ID : 본인의 학번<br>PW : 본인의 학번 |                                                        |
| 아이디저장<br>로그인<br>러닝 외국어 교육                |                                                                                                    |                |                                             | 을 입력 후, 로그인을 합니다.                                      |
| <mark>내 정보 수정</mark><br><sub>필수 정보</sub> |                                                                                                    |                |                                             | 4. 비밀번호 변경창이 뜨면                                        |
| 0 <b>ŀ0 ⊏ </b><br>Employee #ID           | test4                                                                                                    |                |                                             | 논인의 미월민오 우성 및<br>추가 정보등을 입력합니다.                        |
| 비밀번호<br>Password                         | 비밀번호는 6-20자 이내로 영문 (대문자, 소문자), 숫자, 특수 문자 3기<br>조합하여 작성해주시면, 안전한 비밀번호를 만드실 수 있습니다.<br>현재 비밀번호 현재 비밀번호<br>신규 비밀번호 신규 비밀번호<br>비밀번호 다시입력 | 지 조합 중 2가지 이상을 |                                             | (이금, 언덕서, 악민, 악과 등)<br>※ 정보를 모두 입력하셔야 이용<br>가능합니다.     |
|                                          |                                                                                                    |                |                                             |                                                        |
| ■                                        |                                                                                                    |                |                                             | 5. 교육과정을 클릭 후<br>원하시는 과정 카테고리를 선택                      |
| 영어                                       | TOEIC                                                                                                    | TOEIC Speaking | OPIc                                        | 6. 수강을 원하시는 과정을 선택<br>(최대 6개까지 수강 가능)                  |
| 중국어                                      | 회화                                                                                                    | 기타             |                                             | · · · · · · · · · · · · · · · · · · ·                  |

## 모바일 수강 관련 내용은 홈페이지 내 고객센터 -> 이용가이드에서 참고바랍니다

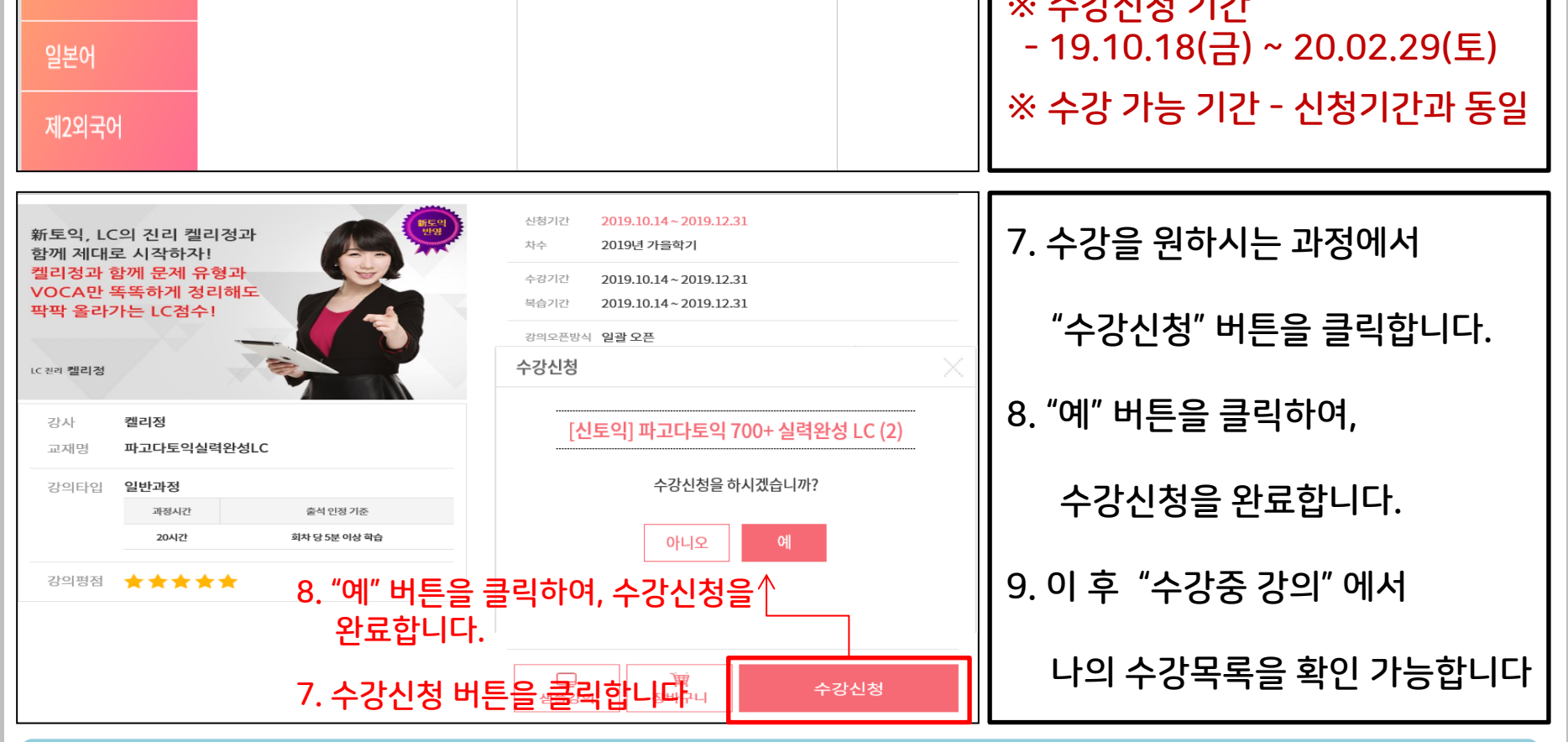